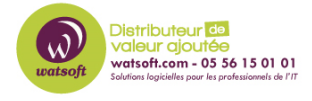

Base de connaissances > ISL > Comment activer ISL Aways on sur une machine pour le télé-travail ?

## Comment activer ISL Aways on sur une machine pour le télétravail ?

Maxime - 2020-03-20 - ISL

Afin de permettre la prise en main à distance via ISL Always on sur une machine pour le télé-travail, voici ce qu'il faut faire :

Vous connectez à votre compte ISL

|                                          | +2 Rejoindre         | une session      | 💶 Connexia          | on S'inscrire  |  |  |  |
|------------------------------------------|----------------------|------------------|---------------------|----------------|--|--|--|
|                                          |                      |                  |                     |                |  |  |  |
| Puis, cliquez sur Accès à distance       |                      |                  |                     |                |  |  |  |
|                                          | Support à distance   | Accès àndistance | E<br>Chat en direct | Conférence web |  |  |  |
| Ensuite, cliquez sur le bouton suivant : |                      |                  |                     |                |  |  |  |
| Aj                                       | outer cet ordinateur |                  |                     |                |  |  |  |
| Le fichier su                            | ivant se télécharge  |                  |                     |                |  |  |  |
| ISL A                                    | lwaysOn.exe          | ^                |                     |                |  |  |  |

Double cliquez dessus afin d'installer le produit ISL Always on sur la machine qui doit être prise en main à distance

Une fois le produit démarré, ISL Always on vous demandera un mot de passe de sécurité pour activer la prise en main à distance.

Une fois ceci fait, rafraîchissez la page d'ISL afin de voir la machine pour la prise en main

| WATSOFT\TECH-MG |
|-----------------|
|                 |

Puis connectez-vous à distance via le bouton à votre droite

| Connecter | Ŀ |
|-----------|---|
|-----------|---|

Attention : Il faut ajouter l'agent ISL Always on avec le compte utilisateur qui devra se servir du télé-travail